# **USKSF Tournament Registration Instructions**

- 1. Click on: <u>https://www.new.wu-kui-tang.com/</u>.
- 2. Click on Create User in the upper right corner of the screen.

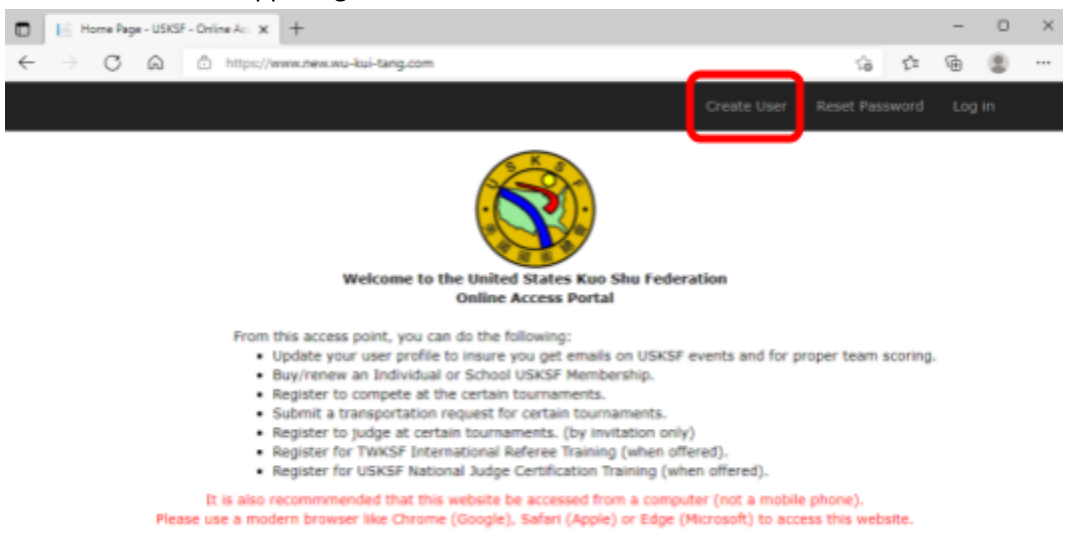

3. Enter the **competitor's information**, select **US Kuo Shu Academy** (or your school name) for the school, and enter an email address and password. Click **Submit** in the upper right corner.

|                                                                                                    |          | ister - USKSF -          | Online Acce | × +               |              |                                                       |                               |                           |                         | -   |            |
|----------------------------------------------------------------------------------------------------|----------|--------------------------|-------------|-------------------|--------------|-------------------------------------------------------|-------------------------------|---------------------------|-------------------------|-----|------------|
| Output the form below to create a NEW USKSF Profile   Submit   If in an image in the image in the |          | CÂ                       | Ô ht        | tps://www.new.wv  | -kui-tang.co | m/Account/Register                                    |                               |                           | 10 fr                   | ۵.  |            |
|                                                                                                    |          |                          |             |                   | -            |                                                       |                               | Create Liner              | Depat Decouped          | 1.0 |            |
| Implete the form below to create a NEW USKSF Profile     Implete the form below to create a NEW USKSF Profile     Implete the form below to create a NEW USKSF Profile     Implete the form the number of the time of the time of                                                        |          | <u> </u>                 |             |                   |              |                                                       |                               | Create User               | Reset Password          | LO  | <b>,</b> , |
| bill for         First Name:       Last Name:       T-Shirt Size:       Date of Birth:       Date Training Began:       Sex at Birth:         Male       Image:       Image:       Image:       Image:       Image:         Street Address:       Apt. #:       City:       US State:       Country:       Zip Code/Postal Code:       Non-US State:         Contact Information       Image:       Image:                                                                                                    | om       | plete                    | the         | form be           | elow         | to create a                                           | NEW USKSF                     | Profile!                  | ubmit                   |     |            |
| First Name: Last Name:   T-Shirt Size: Date of Birth:   Date Training Began: Sex at Birth:   Male    Street Address:    Apt. #: City:   Please Select IV Please Select IV   Street Address below to contact you. We do not send emails to your login email address (username).    The session of the session of the session of the section of the section of the set on the set on the section of the set on the section of the set on the section of the set on the section of the set on the set one capital letter, one number, and one special Character (10/#5%&&*)                                                                                                    | file fr  | or                       |             |                   |              |                                                       |                               | _                         |                         |     |            |
| Street Address:       Apt. #:       City:       US State:       Country:       Zip Code/Postal Code:       Non-US State:         ontact Information         ote: We use the email address below to contact you. We do not send emails to your login email address (username).         Email Address:       Phone#:         chool/Team Information (used for team scoring)         You MUST be assigned to a school. If you do not have a school, select the school called NONE from the drop down list.         To avoid duplicates, please double check the list of available schools before adding a school to the list.         Select a School:                                                                                                    | First    | Name:                    |             | Last Name:        |              | T-Shirt Size:                                         | Date of Birth:                | Date Training Began:      | Sex at Birth:<br>Male ¥ |     |            |
| contact Information         iote: We use the email address below to contact you. We do not send emails to your login email address (username).         Email Address:       Phone#:         chool/Team Information (used for team scoring)         You MUST be assigned to a school. If you do not have a school, select the school called NONE from the drop down list.         To avoid duplicates, please double check the list of available schools before adding a school to the list.         Select a School:                                                                                                    | Stree    | t Address:               |             | Apt. #:           | City:        | US State:<br>Please Select (*                         | Country:<br>Please Select (*  | Zip Code/Postal Code:     | Non-US State:           |     |            |
| ichool/Team Information (used for team scoring)         You MUST be assigned to a school. If you do not have a school, select the school called NONE from the drop down list.         To avoid duplicates, please double check the list of available schools before adding a school to the list.         Select a School:         US Kuo Shu Academy, (6) Huang         Add NEW School         Complete the fields below to create user login access!         Passwords must contain at least one capital letter, one number, and one special Character (1@#\$%&*)                                                                                                    | Email    | Ve use the<br>I Address: | email add   | Phone#:           | ontact you.  | we do not send email                                  | s to your login email address | (username).               |                         |     |            |
| You MUST be assigned to a school. If you do not have a school, select the school called NONE from the drop down list.<br>To avoid duplicates, please double check the list of available schools before adding a school to the list.<br>Select a School:<br>US Kuo Shu Academy, (6) Huang Add NEW School<br>Complete the fields below to create user login access!<br>Passwords must contain at least one capital letter, one number, and one special Character (1@#\$%&*)                                                                                                    | chool    | l/Team In                | formatio    | on (used for te   | am scorin    | a)                                                    |                               |                           |                         |     |            |
| Select a School:<br>US Kuo Shu Academy, (6) Huang<br>Add NEW School<br>Complete the fields below to create user login access!<br>Passwords must contain at least one capital letter, one number, and one special Character (1@#\$%&*)                                                                                                    | You      | u MUST be                | assigned i  | to a school. If y | ou do not i  | have a school, select th<br>if available schools befo | e school called NONE from the | e drop down list.         |                         |     |            |
| Add NEW School<br>Complete the fields below to create user login access!<br>Passwords must contain at least one capital letter, one number, and one special Character (1@#\$%&*)                                                                                                    | Sel      | lect a Scho              | ol:         |                   | ٦            |                                                       |                               |                           |                         |     |            |
| Complete the fields below to create user login access!<br>Passwords must contain at least one capital letter, one number, and one special Character (1@#\$%&*)                                                                                                    | US       | S Kuo Shu A              | Academy,    | (6) Huang *       | 9            | Add NEW School                                        | t                             |                           |                         |     |            |
| Complete the fields below to create user login access!<br>Passwords must contain at least one capital letter, one number, and one special Character (!@#\$%&*)                                                                                                    | <u> </u> |                          |             |                   |              |                                                       |                               |                           |                         |     |            |
| Passwords must contain at least one capital letter, one number, and one special Character (1⊕#\$%&*)                                                                                                    |          |                          | Co          | omplete           | the f        | fields belov                                          | v to create use               | er login acces            | s!                      |     |            |
|                                                                                                    |          |                          |             |                   |              | at least one capital let                              | er, one number, and one spec  | tial Character (!@#\$%&*) |                         |     |            |
| Email Password Confirm password                                                                                                    |          |                          |             | Passwords mu      | ist contain  | an reason arre capital fee                            |                               |                           |                         |     |            |

4. Once an account is created, click on **Log In** in the upper right corner of the screen.

|              | Home Page - USKSF - | Online Act × +                                                                                                    | - 0      | × |
|--------------|---------------------|----------------------------------------------------------------------------------------------------|----------|---|
| $\leftarrow$ | $\rightarrow$ C G   | 🕆 https://www.new.wu-kui-tang.com                                                                                                    | <u>ه</u> |   |
|              |                     | Create User Reset Password                                                                                                    | Log in   |   |
|              |                     | Welcome to the United States Kuo Shu Federation<br>Online Access Portal                                                                                                    |          |   |
|              | Pleas               | <ul> <li>From this access point, you can do the following: <ul> <li>Update your user profile to insure you get emails on USKSF events and for proper team scoring.</li> <li>Buy/renew an Individual or School USKSF Membership.</li> <li>Register to compete at the certain tournaments.</li> <li>Submit a transportation request for certain tournaments.</li> <li>Register to judge at certain tournaments. (by invitation only)</li> <li>Register for TWKSF International Referee Training (when offered).</li> <li>Register for USKSF National Judge Certification Training (when offered).</li> </ul> </li> <li>It is also recommended that this website be accessed from a computer (not a mobile phone).</li> <li>e use a modern browser like Chrome (Google), Safari (Apple) or Edge (Microsoft) to access this website.</li> </ul> |          |   |

# 5. Enter your username and password and click Log In.

|              | [ La          | og in - US | SKSF - O | nline Access F 🗙 🕂                            |             |          |     | - | 0     | × |
|--------------|---------------|------------|----------|-----------------------------------------------|-------------|----------|-----|---|-------|---|
| $\leftarrow$ | $\rightarrow$ | С          | Â        | https://www.new.wu-kui-tang.com/Account/Login |             | ίō       | £^≡ | æ | ۲     |   |
|              |               |            |          |                                               | Create User | Reset Pa |     |   | og in |   |

# Login

| If you                                                             | have been redirected to this page from a saved bookmark it is because you must first login before using this website.                  |
|--------------------------------------------------------------------|----------------------------------------------------------------------------------------------------|
| Email                                                              |                                                                                                    |
| Password                                                           |                                                                                                    |
| - Coasial Nata to Linear                                           | Log in                                                                                                    |
| <ul> <li>Special Note to Users<br/>address to be reused</li> </ul> | : During a recent maintenance cycle, the USKSF deleted broken profiles that cannot access our system. This action will allow the email |

- If you HAVE an VALID email login and cannot remember your password, please click RESET PASSWORD. You will be emailed a link to reset your password. The
  email may go to a spam/junk folder.
- · If you cannot reset your password, please click CREATE USER.

Use your USKSF access credentials to log in.

6. Select the tournament at the bottom of the screen and click on Click Here to Continue to Tournament.

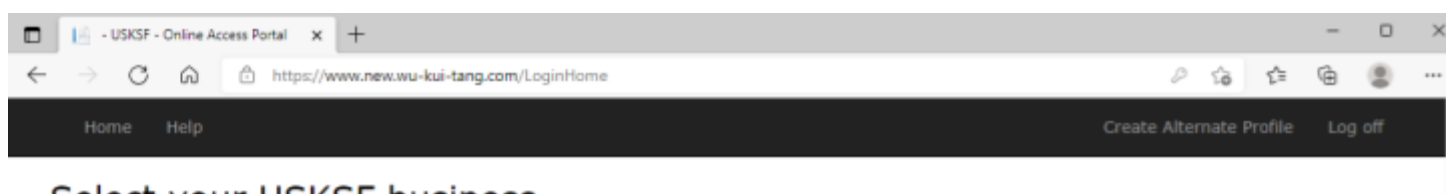

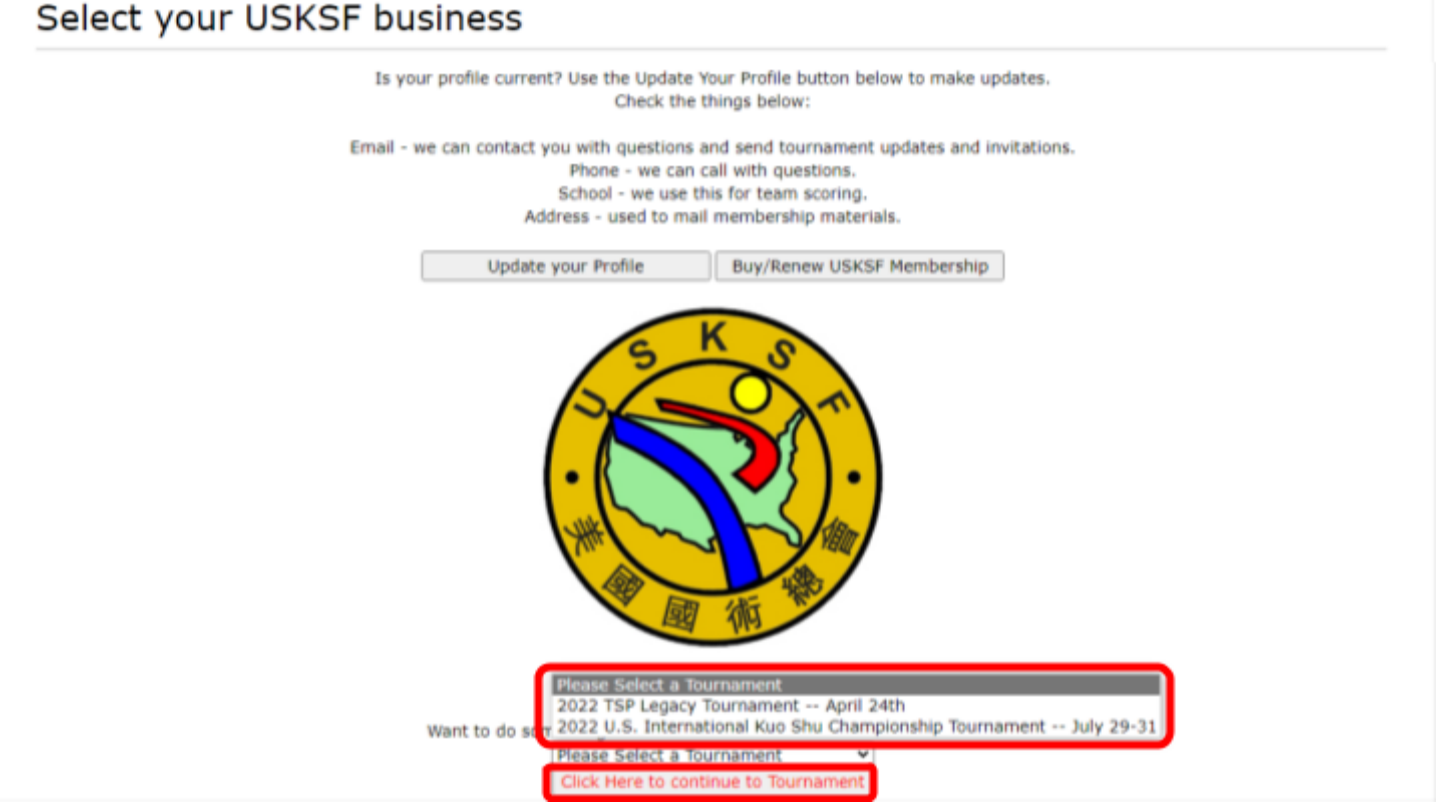

7. Click on Register to Compete.

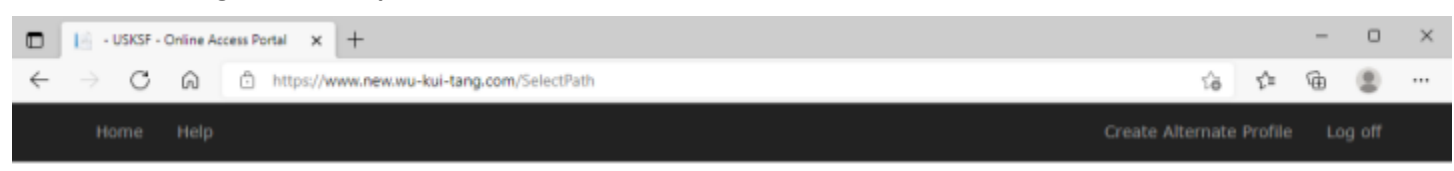

# Select your tournament business

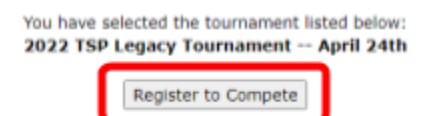

8. The available events that match your age, gender, and skill level will be listed under Events available to you.

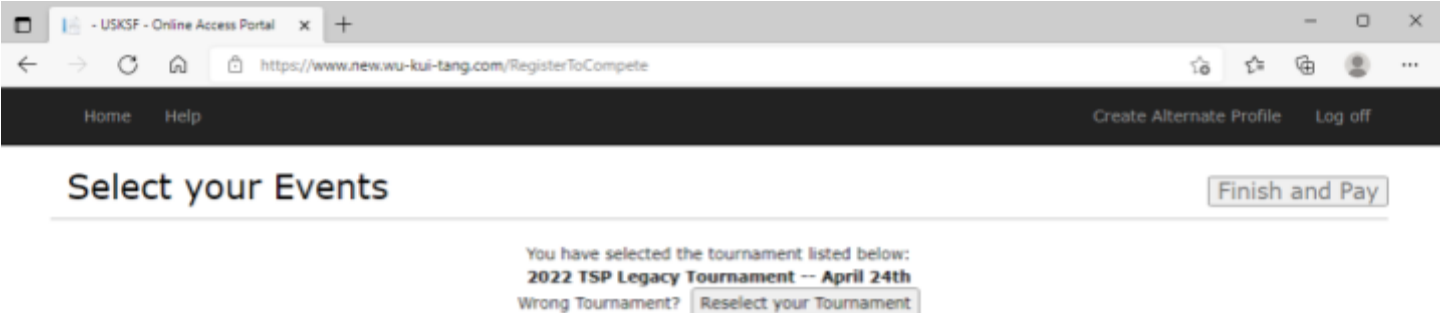

Hong fournament. Rescrete your fournament

View the entire Event List
The event list available to you is based on your age, gender, skill level and, for Lei Tai events, if you (or your school) have an active USKSF membership.

Special Note to Lei Tai Competitors (if offered at this event): When you register for a weight class, you MUST be able to make that weight class at the official weigh in or you will NOT fight.

## Profile for

| First Name: | Last Name: | Date of Birth: | Date Training Began: | Sex at Birth: |
|-------------|------------|----------------|----------------------|---------------|
| Future      | Black Sash | 2/14/2014      | 10/18/2018           | Male          |

Events you are currently Registered For:

| Events available to you: |                                  |           |  |  |  |  |
|--------------------------|----------------------------------|-----------|--|--|--|--|
| Event Number             | Event Description                | Action    |  |  |  |  |
| 3                        | Kids (8-10) Forms - Intermediate | Add Event |  |  |  |  |
| 14                       | Kids (8-10) Weapons              | Add Event |  |  |  |  |
| 19                       | Kids (8-12) 2-Person Sets        | Add Event |  |  |  |  |
| 22                       | Kids (8-10) Sparring Boys        | Add Event |  |  |  |  |
|                          |                                  |           |  |  |  |  |

## 9. Click on Add Event to the events for which you would like to register.

|              | 📔 - USKSF -               | Online Access Portal × +                 |                                          |                  |       | -   |       | × |
|--------------|---------------------------|------------------------------------------|------------------------------------------|------------------|-------|-----|-------|---|
| $\leftarrow$ | $\rightarrow -\mathbf{G}$ | https://www.new.wu-kui-tang.com/Register | ToCompete                                | ío               | £^≡   | Ð   |       |   |
|              |                           |                                          |                                          | Create Alternate |       |     | g off |   |
|              | Selec                     | t your Events                            |                                          | F                | inish | and | Pay   | J |
|              |                           | You I                                    | ave selected the tournament listed below |                  |       |     |       |   |

2022 TSP Legacy Tournament -- April 24th Wrong Tournament? Reselect your Tournament

national for the second second s

| A States |     |       | and in such that | - Contra 1 |       | S. Look. |
|----------|-----|-------|------------------|------------|-------|----------|
| VIEN     | n U | 1e ei | IL I C           | EV         | CT IC | LIST     |

The event list available to you is based on your age, gender, skill level and, for Lei Tai events, if you (or your school) have an active USKSF membership.

Special Note to Lei Tai Competitors (if offered at this event): When you register for a weight class, you MUST be able to make that weight class at the official weigh in or you will NOT fight.

### Profile for

| First Name: | Last Name: | Date of Birth: | Date Training Began: | Sex at Birth: |
|-------------|------------|----------------|----------------------|---------------|
| Future      | Black Sash | 2/14/2014      | 10/18/2018           | Male          |

Events you are currently Registered For:

### Events available to you:

| Event Number | Event Description                | Action    |
|--------------|----------------------------------|-----------|
| 3            | Kids (8-10) Forms - Intermediate | Add Event |
| 14           | Kids (8-10) Weapons              | ADD EVEN  |
| 19           | Kids (8-12) 2-Person Sets        | Add Event |
| 22           | Kids (8-10) Sparring Boys        | Add Event |

10. If you select Add Event to a 2-person set, a screen will appear to select your partner. If your partner's name isn't listed, click on Partner name NOT listed. Otherwise, click on **Select This Partner** next to your partner's name.

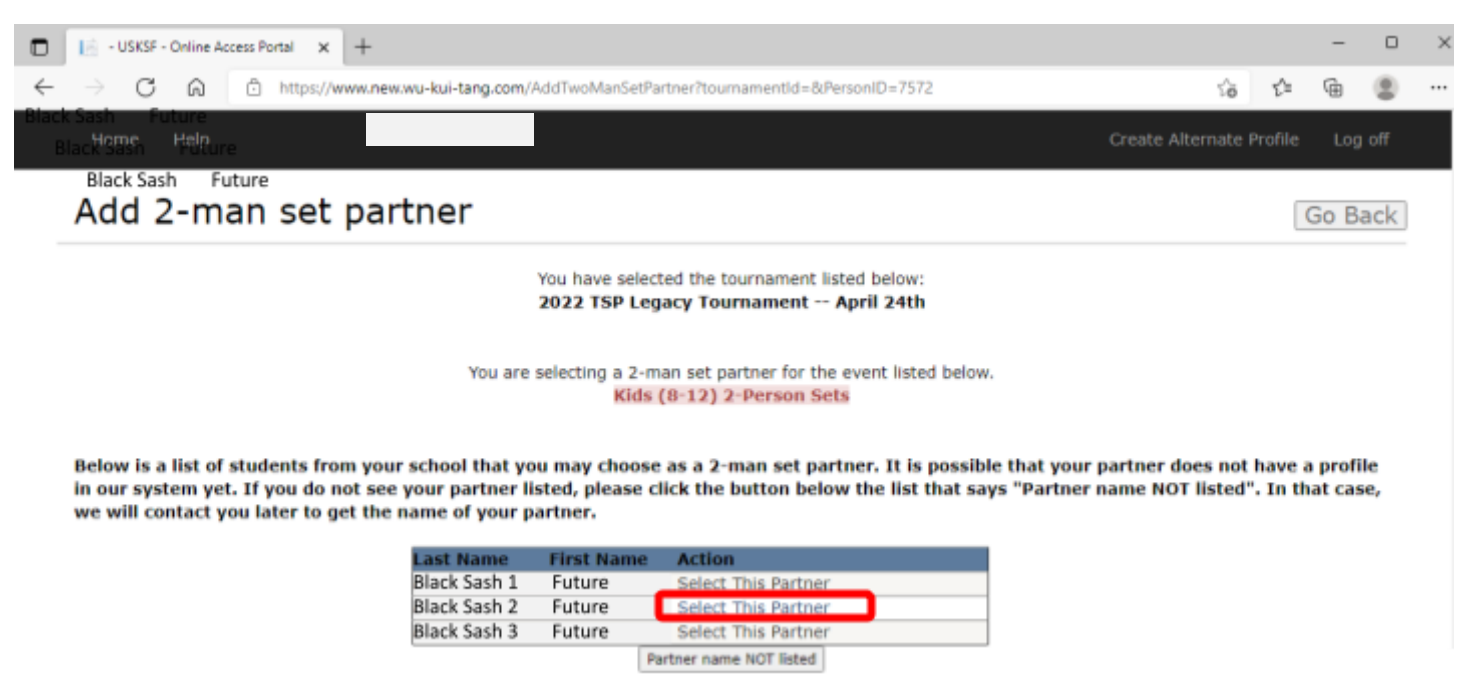

11. The added events will be listed under Events you are currently registered for.

|              | 📔 - USKS        | SF - Online A | Access Portal 🗙 | +                                        |                  |         | -  | 0     | × |
|--------------|-----------------|---------------|-----------------|------------------------------------------|------------------|---------|----|-------|---|
| $\leftarrow$ | $\rightarrow$ C | ୦ ର           | https://w       | ww.new.wu-kui-tang.com/RegisterToCompete | έð               | £≞      | Ð  | ۲     |   |
|              | Home            | e Help        |                 |                                          | Create Alternate | Profile | Lo | g off |   |

Finish and Pay

# Select your Events

You have selected the tournament listed below: 2022 TSP Legacy Tournament -- April 24th Wrong Tournament? Reselect your Tournament

View the entire Event List

The event list available to you is based on your age, gender, skill level and, for Lei Tai events, if you (or your school) have an active USKSF membership.

Special Note to Lei Tai Competitors (if offered at this event): When you register for a weight class, you MUST be able to make that weight class at the official weigh in or you will NOT fight.

Profile for

| First Name: | Last Name: | Date of Birth: | Date Training Began: | Sex at Birth: |
|-------------|------------|----------------|----------------------|---------------|
| Future      | Black Sash | 2/14/2014      | 10/18/2018           | Male          |

| Events you are currently Reg | gistered For:                    |              |
|------------------------------|----------------------------------|--------------|
| Event Number                 | Event Description                | Action       |
| 3                            | Kids (8-10) Forms - Intermediate | Delete Event |
| 14                           | Kids (8-10) Weapons              | Delete Event |
| 19                           | Kids (8-12) 2-Person Sets        | Delete Event |
| 22                           | Kids (8-10) Sparring Boys        | Delete Event |
|                              |                                  |              |

Events available to you:

## 12. Click on Finish and Pay in the upper right corner.

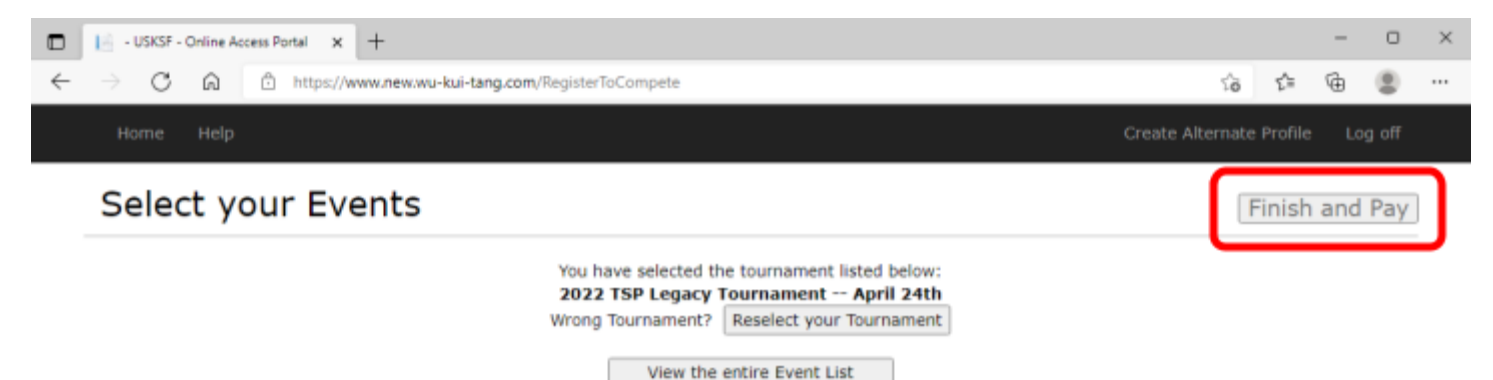

The event list available to you is based on your age, gender, skill level and, for Lei Tai events, if you (or your school) have an active USKSF membership.

Special Note to Lei Tai Competitors (if offered at this event): When you register for a weight class, you MUST be able to make that weight class at the official weigh in or you will NOT fight.

#### Profile for

| First Name: | Last Name: | Date of Birth: | Date Training Began: | Sex at Birth: |
|-------------|------------|----------------|----------------------|---------------|
| Evan        | Shedlosky  | 2/14/2014      | 10/18/2018           | Male          |

| creme you are contently negotiered for       |      |
|----------------------------------------------|------|
| Event Number Event Description Action        |      |
| 3 Kids (8-10) Forms - Intermediate Delete Ev | vent |
| 14 Kids (8-10) Weapons Delete Ev             | vent |
| 19 Kids (8-12) 2-Person Sets Delete Ev       | vent |
| 22 Kids (8-10) Sparring Boys Delete Ev       | vent |

Events available to you:

## 13. Read the waiver. Select Yes, I accept the waiver and enter your name.

|              | USKSF - Online Access | Portal × +              |                                   |                                                    |                        |                    |        | -    |     | × |
|--------------|-----------------------|-------------------------|-----------------------------------|----------------------------------------------------|------------------------|--------------------|--------|------|-----|---|
| $\leftarrow$ | -> C @ @              | ) https://www.new.wu-ku | <b>.ii-tang.com</b> /CompleteRegi | stration                                           |                        | τô                 | £_≡    | Ð    |     |   |
|              | Home Help             |                         |                                   |                                                    |                        | Create Alternate P | rofile | Log  | off |   |
|              | Complete `            | Your Regist             | ration                            |                                                    |                        | Sub                | mit Pa | ayme | nt  |   |
|              |                       |                         | You have se<br>2022 TSP           | lected the tournament liste<br>Legacy Tournament A | ed below:<br>pril 24th |                    |        |      |     |   |
|              | Profile for           |                         |                                   |                                                    |                        |                    |        |      |     |   |
|              | First N               | ame: La                 | st Name:                          | Date of Birth:                                     | Date Training Began:   | Sex at Birth:      |        |      |     |   |
|              | Futur                 | B                       | lack Sash                         | 2/14/2014                                          | 10/18/2018             | Male               |        |      |     |   |

### Tournament Waiver (This registration is not complete unless it is electronically signed below)

I, the undersigned, knowingly, without duress, do voluntarily submit my entry into the 2022 Tien Shan Pai Legacy Tournament sponsored by the International Tien Shan Pai Association, all participating schools and organizations. I assume all risk of personal, physical and mental disabilities, injuries, death or losses, which may result from participating in this Tournament. Acting for myself, my heirs, personal representatives, and assignees, I do hereby release the International Tien Shan Pai Association, Marriott International Inc., all participating schools and organizations, their officials, agents, representatives, employees, and all other related members from liability due to any injuries or death incurred and any resulting legal claims, actions, suits, or controversies. I also understand that there is a great risk of injury or even death involved in all the competitive divisions, particularly fighting in a light contact event, and I assume full responsibility for all of my actions, activities or omissions during and in connection with the Tournament. I have read, understood, and agreed to abide by the rules of this event, and accept all responsibility and associated liability for infringement of such rules. Additionally, I am fully aware of my personal medical condition and hereby certify that I am mentally and physically fit to compete. I consent to the use of photography/video recordings of my participation in this event for promotional purposes, and hereby waive my rights to any form of compensation or claim.

A Parent or Guardian MUST accept this waiver if the competitor is less than 18 years of age. By accepting this waiver, I agree that I am responsible for my actions at the Tournament and if I am a minor, I will be supervised by someone over 18 years old.

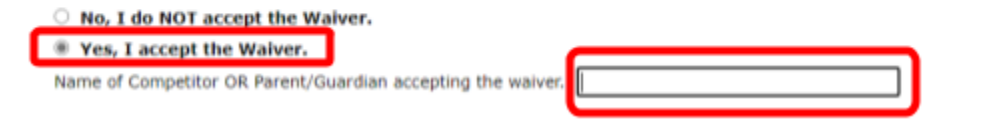

# 14. Confirm the listed events are correct and then click on **Submit Payment** in the upper right corner.

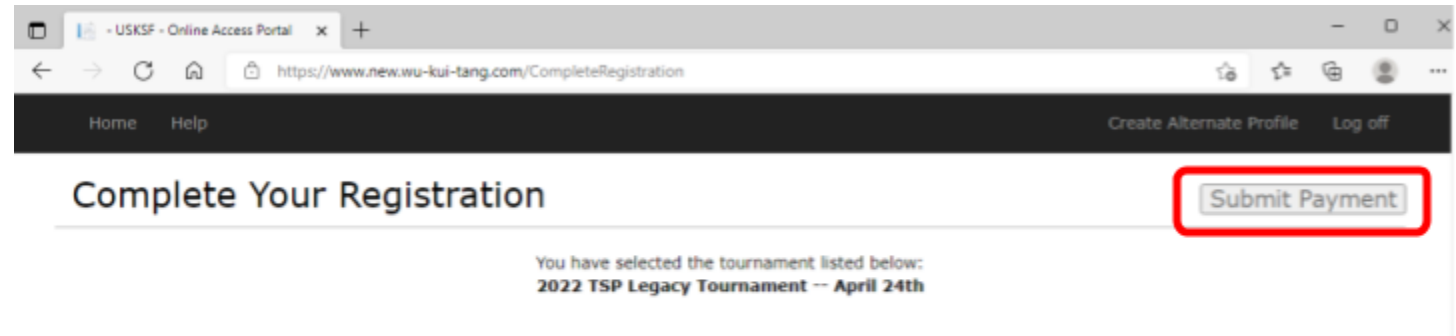

#### Profile for

| First Name: | Last Name: | Date of Birth: | Date Training Began: | Sex at Birth: |
|-------------|------------|----------------|----------------------|---------------|
| Future      | Black Sash | 2/14/2014      | 10/18/2018           | Male          |

Tournament Waiver (This registration is not complete unless it is electronically signed below)

I, the undersigned, knowingly, without duress, do voluntarily submit my entry into the 2022 Tien Shan Pai Legacy Tournament sponsored by the International Tien Shan Pai Association, all participating schools and organizations. I assume all risk of personal, physical and mental disabilities, injuries, death or losses, which may result from participating in this Tournament. Acting for myself, my heirs, personal representatives, and assignees, I do hereby release the International Tien Shan Pai Association, Marriott International Inc., all participating schools and organizations, their officials, agents, representatives, employees, and all other related members from liability due to any injuries or death incurred and any resulting legal claims, actions, suits, or controversies. I also understand that there is a great risk of injury or even death involved in all the competitive divisions, particularly fighting in a light contact event, and I assume full responsibility for all of my actions, activities or omissions during and in connection with the Tournament. I have read, understood, and agreed to abide by the rules of this event, and accept all responsibility and associated liability for infringement of such rules. Additionally, I am fully aware of my personal medical condition and hereby certify that I am mentally and physically fit to compete. I consent to the use of photography/video recordings of my participation in this event for promotional purposes, and hereby waive my rights to any form of compensation or claim.

A Parent or Guardian MUST accept this waiver if the competitor is less than 18 years of age. By accepting this waiver, I agree that I am responsible for my actions at the Tournament and if I am a minor, I will be supervised by someone over 18 years old.

## O No, I do NOT accept the Waiver.

## I accept the Waiver.

Name of Competitor OR Parent/Guardian accepting the waiver.

| Event Number                                                                                                    | Event Description                                                                                                    | Event Fee                                                                                                    |
|----------------------------------------------------------------------------------------------------|----------------------------------------------------------------------------------------------------|----------------------------------------------------------------------------------------------------|
| 3                                                                                                    | Kids (8-10) Forms - Intermediate                                                                                                    |                                                                                                    |
| 4                                                                                                    | Kids (8-10) Weapons                                                                                                    |                                                                                                    |
| 9                                                                                                    | Kids (8-12) 2-Person Sets                                                                                                    |                                                                                                    |
| 2                                                                                                    | Kids (8-10) Sparring Boys                                                                                                    |                                                                                                    |
|                                                                                                    |                                                                                                    | subtotal =                                                                                                    |
|                                                                                                    |                                                                                                    |                                                                                                    |
| This section is a section of the section of the sec | ally shashe to see if you have a 100000 membership that see h                                                                                                    |                                                                                                    |
| This application automatic<br>discount on Lei Tai competi<br>message, then this tourna                                                                                                    | any checks to see if you have a USKSF membership that can b<br>tition. You are not eligible for a USKSF membership discount. If<br>ment does not offer a USKSF discount.  | e applied for a fee discount. Please note, there is no membership<br>you have an active USKSF Individual Membership but see this                          |
| this application automatic<br>discount on Lei Tai competi<br>message, then this tourna                                                                                                    | any checks to see if you have a USKSF membership that can b<br>tition. You are not eligible for a USKSF membership discount. If<br>ament does not offer a USKSF discount. | e applied for a fee discount. Please note, there is no membership<br>you have an active USKSF Individual Membership but see this<br>Membership Discount = |
| This application automatic<br>discount on Lei Tai competi<br>message, then this tourna                                                                                                    | any checks to see if you have a USKSF membership that can b<br>tition. You are not eligible for a USKSF membership discount. If<br>ament does not offer a USKSF discount. | e applied for a fee discount. Please note, there is no membership<br>you have an active USKSF Individual Membership but see this<br>Membership Discount = |
| This application automatic<br>discount on Lei Tai compet<br>message, then this tourna                                                                                                    | any checks to see if you have a USKSF membership that can b<br>tition. You are not eligible for a USKSF membership discount. If<br>ament does not offer a USKSF discount. | e applied for a fee discount. Please note, there is no membership<br>you have an active USKSF Individual Membership but see this<br>Membership Discount = |

Click the **Submit Payment** button above to complete your registration by submitting payment. Your registration is not complete until complete payment for all of your events has been made. This tournament processes payments through PayPal (a secure payment website). The USKSF will not access your financial information. You will pay on PAYPAL's website. Please note, you <u>DO NOT</u> have to have a paypal account to submit your payment. If you are submitting payment manually (not recommended), please print this registration form and include a copy of it with your payment. Mail payments to the address below.

USKSF P.O. Box 927 Reisterstown, MD 21136-0927

## 15. You'll be directed to PayPal to complete the payment.

## 16. Congratulations, you're one step closer to earning your black sash!

Email <u>admin@usksf.org</u> if you have any questions or to say thank you to the team for organizing the event!